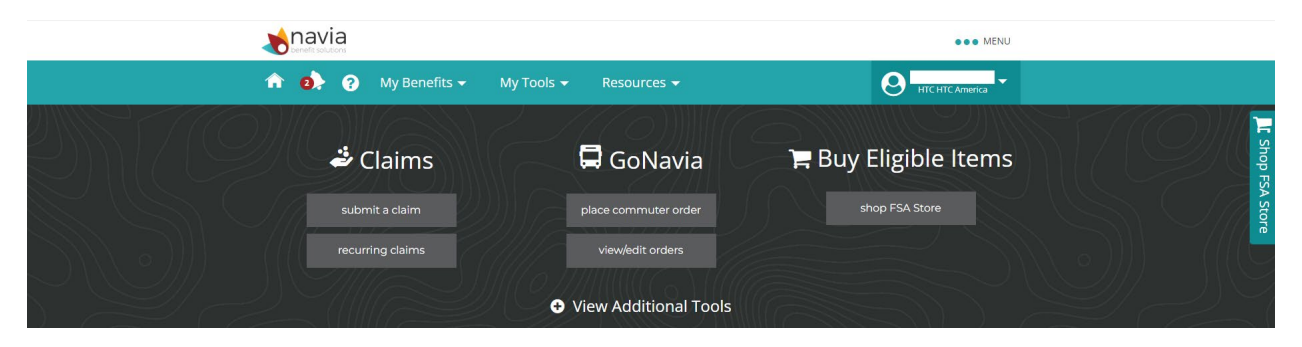

After logging into the Navia portal select the Go Navia "place a commuter order"

This will open the option to place an order for either transit or parking benefit. You must "place an order" for one or the other benefit in order to receive the employer Subsidy as of June 1<sup>st</sup> 2022.

Please note the deadline for all submissions is 05/20/2022, is reccommended that you place your order no later than May 15<sup>th</sup> to allow for information to be processed.

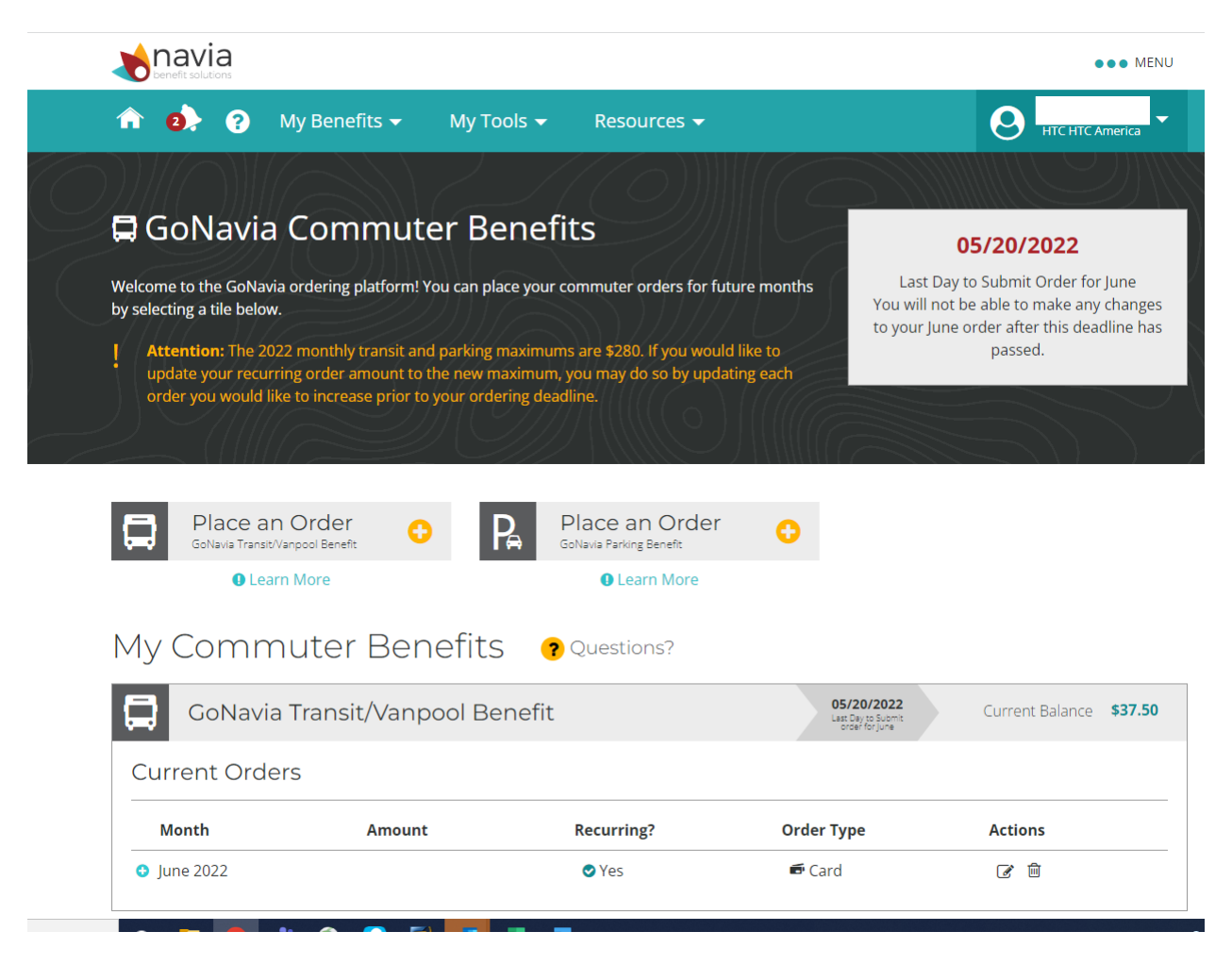

Full screen of placing a Go Navia order for parking benefit:

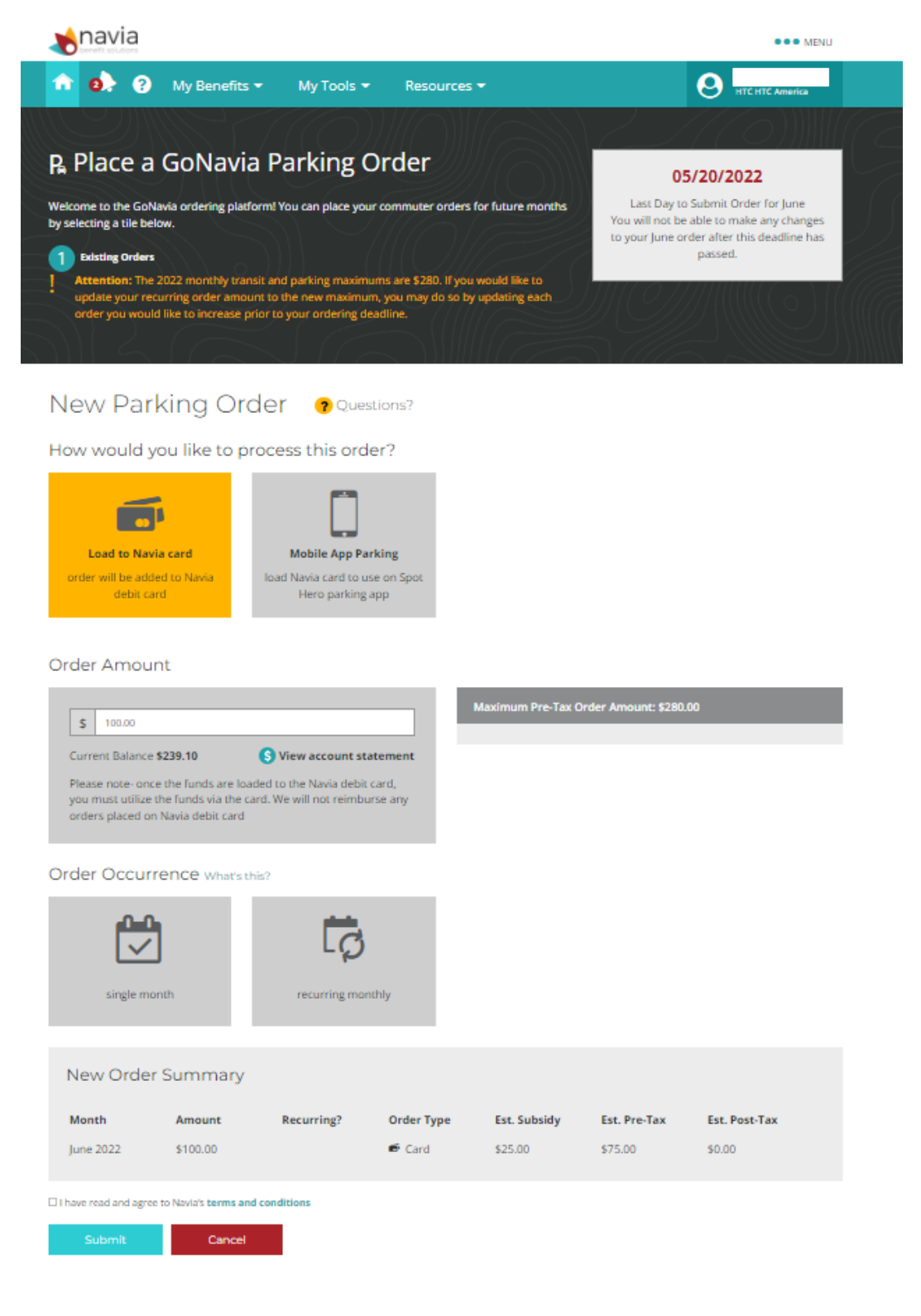

Select how you would like your order processed, either *Load to Navia Card* or *Mobile App Parking;* both of these options will load your monthly order amount to the Navia benefits card.Tip:

• If you choose the mobile app, you will need to log into the Spot Hero application and enter in your Navia benefits card information as the form of payment for your parking expenses related to your commute to or from work.

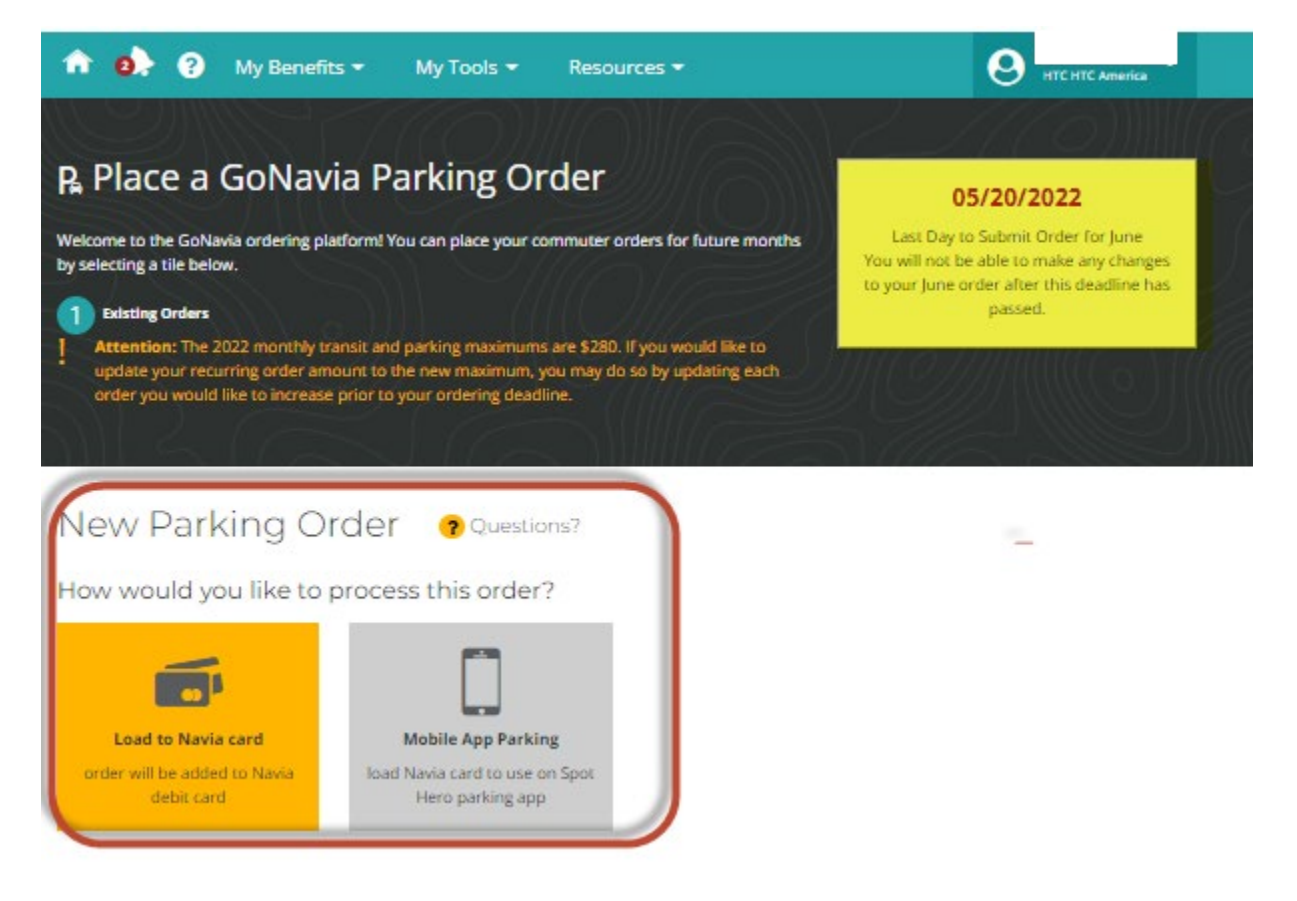

Select Order Amount \$100.00 is employer subsidy:

## Order Amount

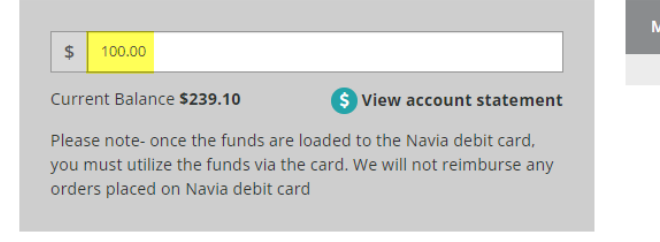

Select either single month or recurring event:

\*tip: if you plan to have the subsidy applied to the same place from month to month set recurring event (you can also set specific months from this location)

|       | Order Occurre                                         | ence what's this? | recurring mont | hly        |                  |                     |               |  |
|-------|-------------------------------------------------------|-------------------|----------------|------------|------------------|---------------------|---------------|--|
|       | New Order                                             | Summary           |                |            |                  |                     |               |  |
|       | Month                                                 | Amount            | Recurring?     | Order Type | Est. Subsidy     | Est. Pre-Tax        | Est. Post-Tax |  |
|       | June 2022                                             | \$100.00          |                | 🗗 Card     | \$25.00          | \$75.00             | \$0.00        |  |
|       | I have read and agree to Navia's terms and conditions |                   |                |            |                  |                     |               |  |
|       | Submit                                                | Cancel            |                |            |                  |                     |               |  |
| Order | Amount                                                |                   |                |            |                  |                     |               |  |
|       |                                                       |                   |                | Махі       | mum Pre-Tax Orde | er Amount: \$280.00 |               |  |

| <b>\$</b> 100.00                                                                                                    |                                                                                            | Maximum Pre-Tax Order Amount: \$280.00                        |
|----------------------------------------------------------------------------------------------------|--------------------------------------------------------------------------------------------|---------------------------------------------------------------|
| Current Balance <b>\$239.10</b><br>Please note- once the funds are loa<br>you must utilize the funds via the ca<br>orders placed on Navia debit card | S View account statement<br>ded to the Navia debit card,<br>ard. We will not reimburse any |                                                               |
| Order Occurrence what's th                                                                                                    | nis?                                                                                       | Select Applicable Months                                      |
| single month                                                                                                    | LO<br>recurring monthly                                                                    | JanFebMarAprMayJunselect<br>allJulAugSepOctNovDecclear<br>all |

## Instructions for setting up Go Navia Benefit 2022

|                                                        |                                                                 |                                                       |                | Maximum Pre-Tax C | order Amount: \$280. | .00           |
|--------------------------------------------------------|-----------------------------------------------------------------|-------------------------------------------------------|----------------|-------------------|----------------------|---------------|
| \$ 100.00                                              |                                                                 |                                                       |                |                   |                      | _             |
| urrent Balance                                         | \$239.10                                                        | S View account sta                                    | tement         |                   |                      |               |
| Please note- on<br>you must utilize<br>orders placed o | e the funds are lo<br>the funds via the o<br>n Navia debit card | aded to the Navia debit c<br>ard. We will not reimbur | ard,<br>se any |                   |                      |               |
| der Occur                                              | rence What's t                                                  | his?                                                  |                |                   |                      |               |
| single mo                                              | onth                                                            | recurring mont                                        | hly            |                   |                      |               |
| New Orde                                               | r Summary                                                       |                                                       |                |                   |                      |               |
| Month                                                  | Amount                                                          | Recurring?                                            | Order Type     | Est. Subsidy      | Est. Pre-Tax         | Est. Post-Tax |
|                                                        |                                                                 |                                                       | Sec. Canad     | \$25.00           | \$75.00              | \$0.00        |

Click submit to finalize your order

Screent Shot: Instructions for Go Navia Transit/Vanpool Order

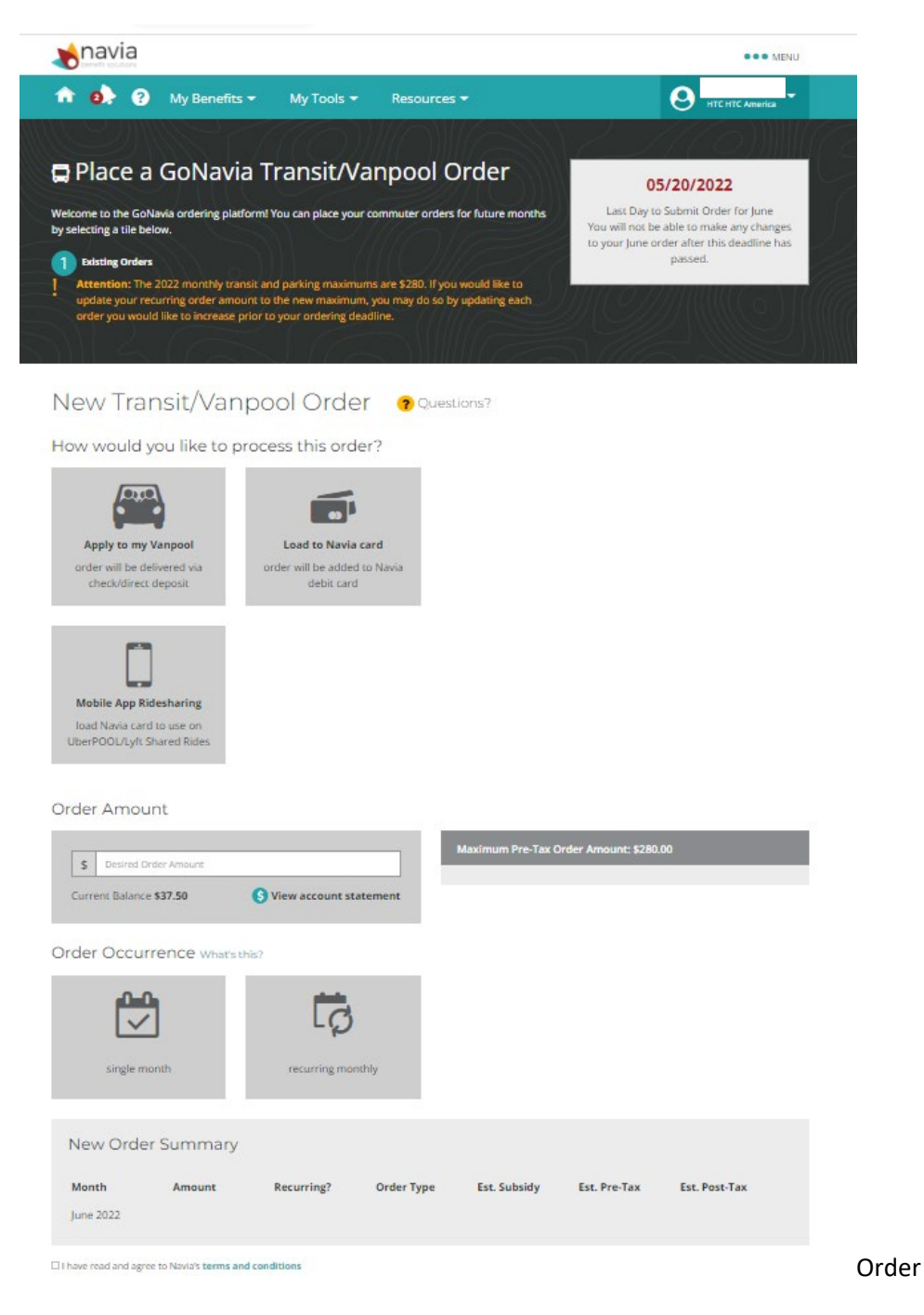

Select one of the following options:

Apply to Vanpool in which case this payment will be issued by check or direct deposit

Load to Navia Card

Load to Navia card to use on Mobile App Ridesharing such as UberPOOL or Lyft Shared Rides

• Tip: once funds are moved to card they cannot be issued as a reimbursement from that resource directly.

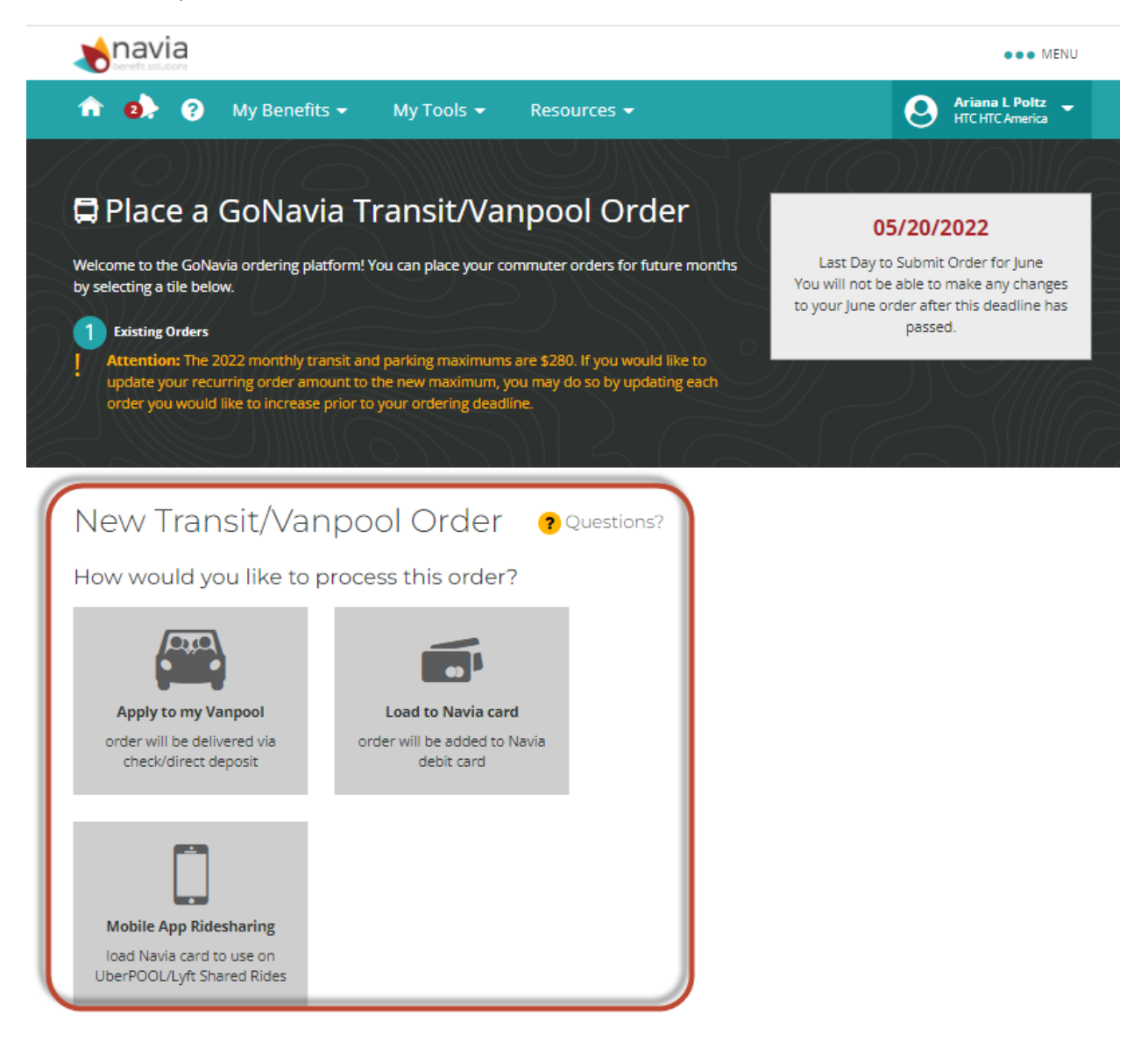

To receive your employer subsidy you must place an order for the benefit.

| Order Amou      | nt           |                      |            |                   |                     |               |
|-----------------|--------------|----------------------|------------|-------------------|---------------------|---------------|
| \$ 100.00       |              |                      |            | Maximum Pre-Tax O | der Amount: \$280.0 | 00            |
| Current Balance | \$37.50      | S View account state | ement      |                   |                     |               |
| Order Occur     | rence what's | this?                |            |                   |                     |               |
|                 | 5            | Ģ                    |            |                   |                     |               |
| single mo       | onth         | recurring month      | ly         |                   |                     |               |
| New Orde        | r Summary    |                      |            |                   |                     |               |
| Month           | Amount       | Recurring?           | Order Type | Est. Subsidy      | Est. Pre-Tax        | Est. Post-Tax |
| June 2022       | \$100.00     |                      |            | \$25.00           | \$75.00             | \$0.00        |

\*tip: if you plan to have the subsidy applied to the same place from month to month set recurring event (you can also set specific months from this location)

| Order Amou                                                                                                    | nt             |                    |            |                          |                     |               |                     |  |  |
|----------------------------------------------------------------------------------------------------|----------------|--------------------|------------|--------------------------|---------------------|---------------|---------------------|--|--|
| \$ 100.00                                                                                                    |                |                    |            | Maximum Pre-Tax          | Order Amount: \$280 | .00           |                     |  |  |
| Current Balance                                                                                                    | \$37.50        | S View account sta | tement     |                          |                     |               |                     |  |  |
| Order Occur                                                                                                    | rence What's t | his?               |            |                          |                     |               |                     |  |  |
|                                                                                                    |                | 5                  |            | Select Applicable Months |                     |               |                     |  |  |
| single month                                                                                                    |                | recurring monthly  |            | Jul Aug                  | Sep Oct             | Nov Dec       | all<br>clear<br>all |  |  |
|                                                                                                    |                |                    |            |                          |                     |               |                     |  |  |
| New Order Summary                                                                                                  |                |                    |            |                          |                     |               |                     |  |  |
| Month                                                                                                    | Amount         | Recurring?         | Order Type | Est. Subsidy             | Est. Pre-Tax        | Est. Post-Tax | c                   |  |  |
| June 2022                                                                                                    | \$100.00       | 📀 Yes              |            | \$25.00                  | \$75.00             | \$0.00        |                     |  |  |
| Recurring Months: January, February, March, April, May, June, July, August, September, October, November, December |                |                    |            |                          |                     |               |                     |  |  |
| I have read and agree to Navia's terms and conditions                                                              |                |                    |            |                          |                     |               |                     |  |  |
| Submit                                                                                                    | Cancel         |                    |            |                          |                     |               |                     |  |  |

Finally click submit to finalize your order .